## 《ミーティング中の操作について》

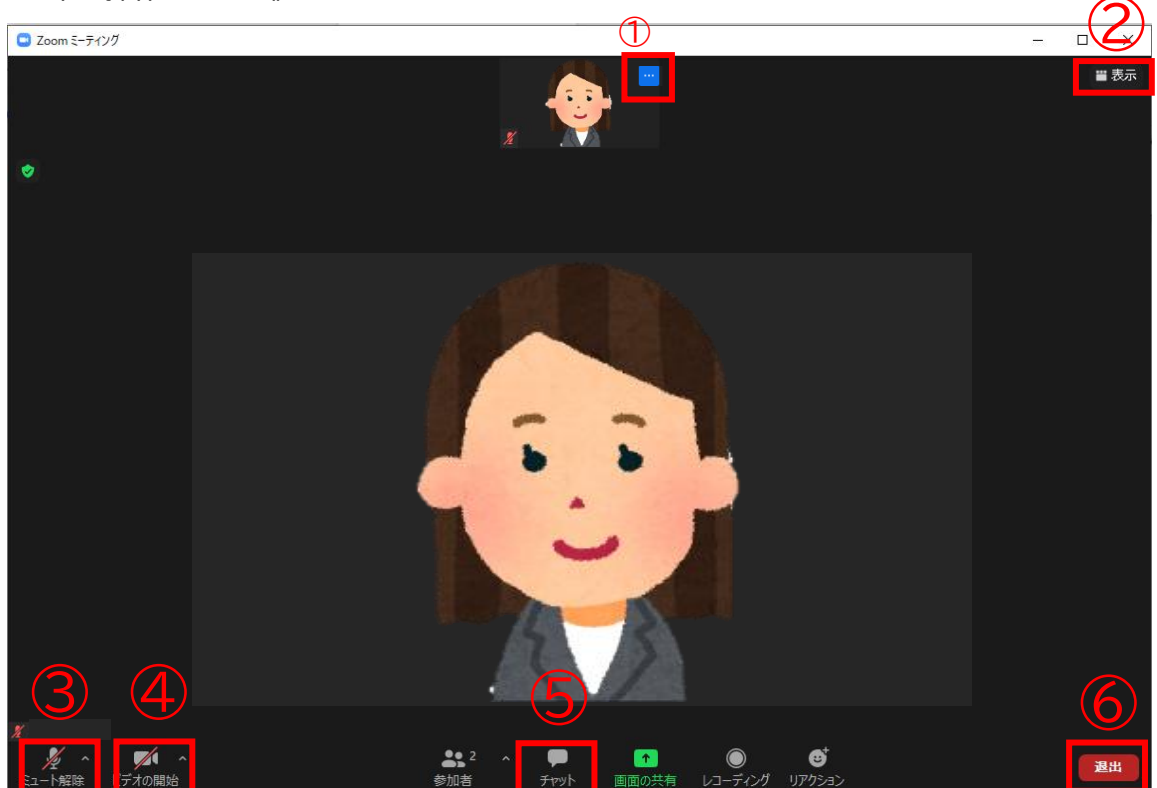

- ① 名前の変更:ミーティング中であっても、名前を変更することができます。⇒詳しくはp.13へ
- ② 画面表示:スピーカービュー、ギャラリービューを選択することができます。

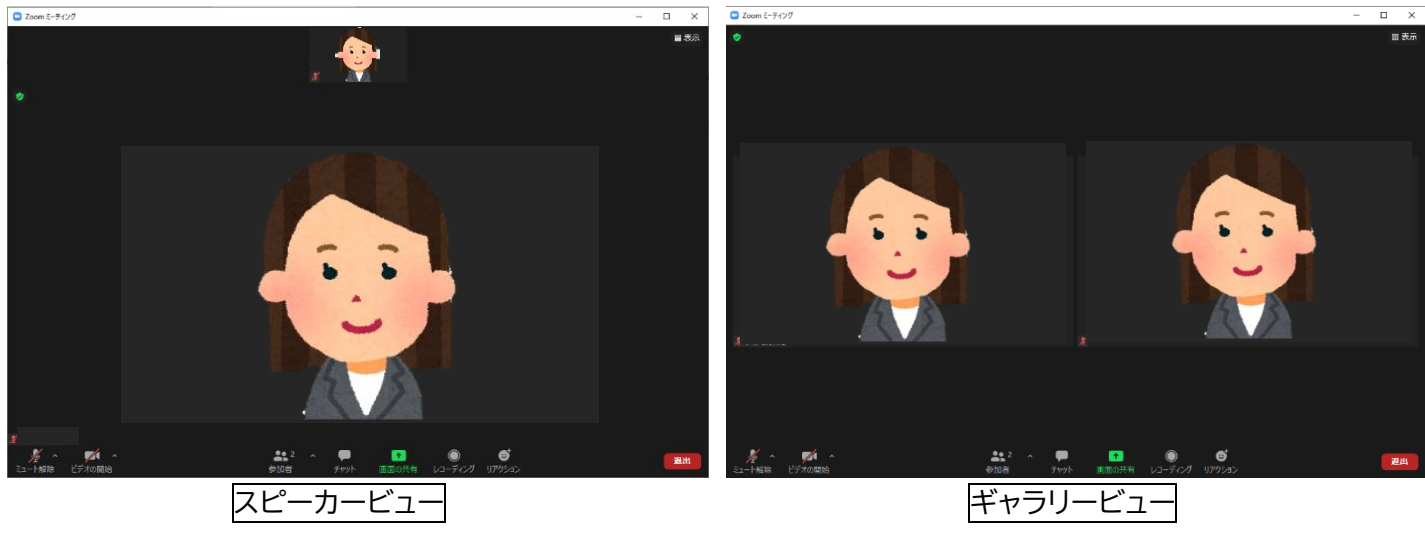

話している人が大きく表示されます。

参加者全員が同じ大きさで表示されます。

- ③ ミュート:音声をオン/オフすることができます。
- ④ ビデオ:ビデオ(カメラ)をオン/オフすることができます。
- ⑤ チャット:ミーティング主催者とメッセージのやり取りをすることができます。⇒詳しくは p.14~15 へ
- ⑥ 退出:ミーティング終了時に退出することができます。

## 《名前の変更方法について》

1. 自分の画面の石上の をクリックすると、下記のように表示されます。

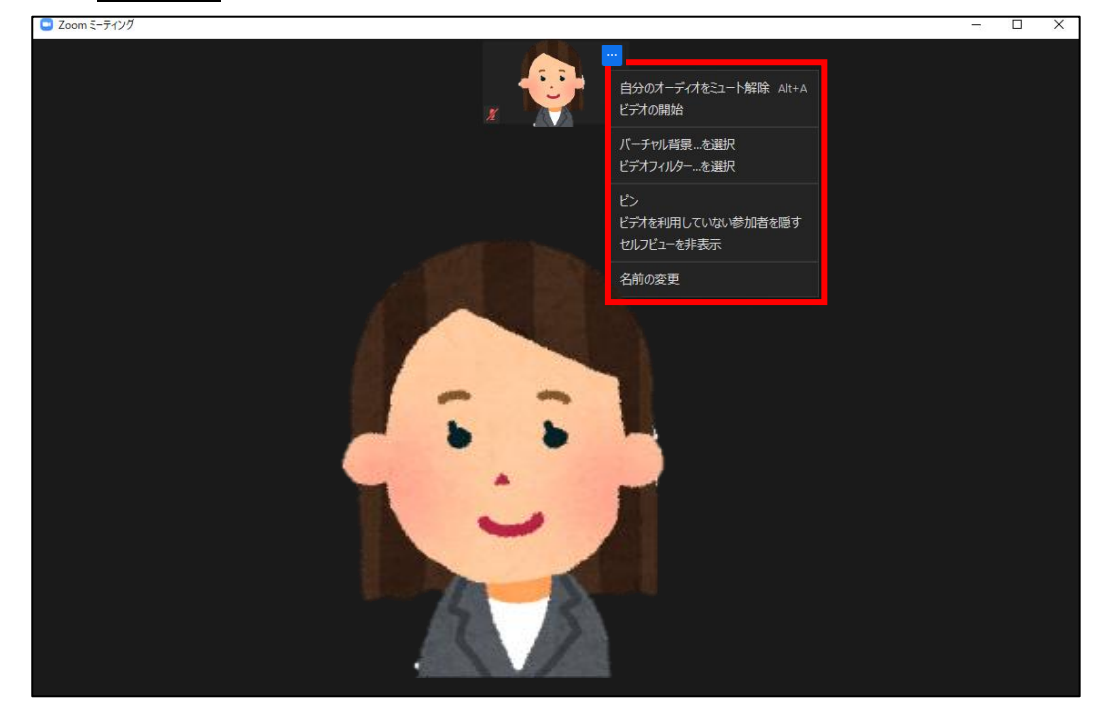

2. 一番下にある名前の変更をクリックします。

| Com ミーティング | - 🗆 X                                 |
|------------|---------------------------------------|
|            | 自分のオーディオをミュート解除 Alt+A<br>ビデオの開始       |
|            | バーチャル背景を選択<br>ビデオフィルターを選択             |
|            | ビン<br>ビデオを利用していない参加者を隠す<br>セルプビューを非表示 |
|            | 名前の変更                                 |
|            |                                       |
|            | <u> </u>                              |
|            |                                       |
|            |                                       |
|            |                                       |
|            |                                       |

3. 下記のように表示されたら受付番号を入力します。

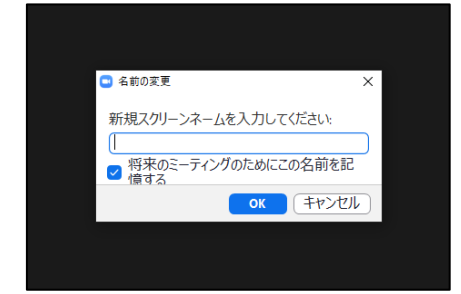

《チャットの送り方について》

1. チャットをクリックすると、下記のようにチャット画面が表示されます。

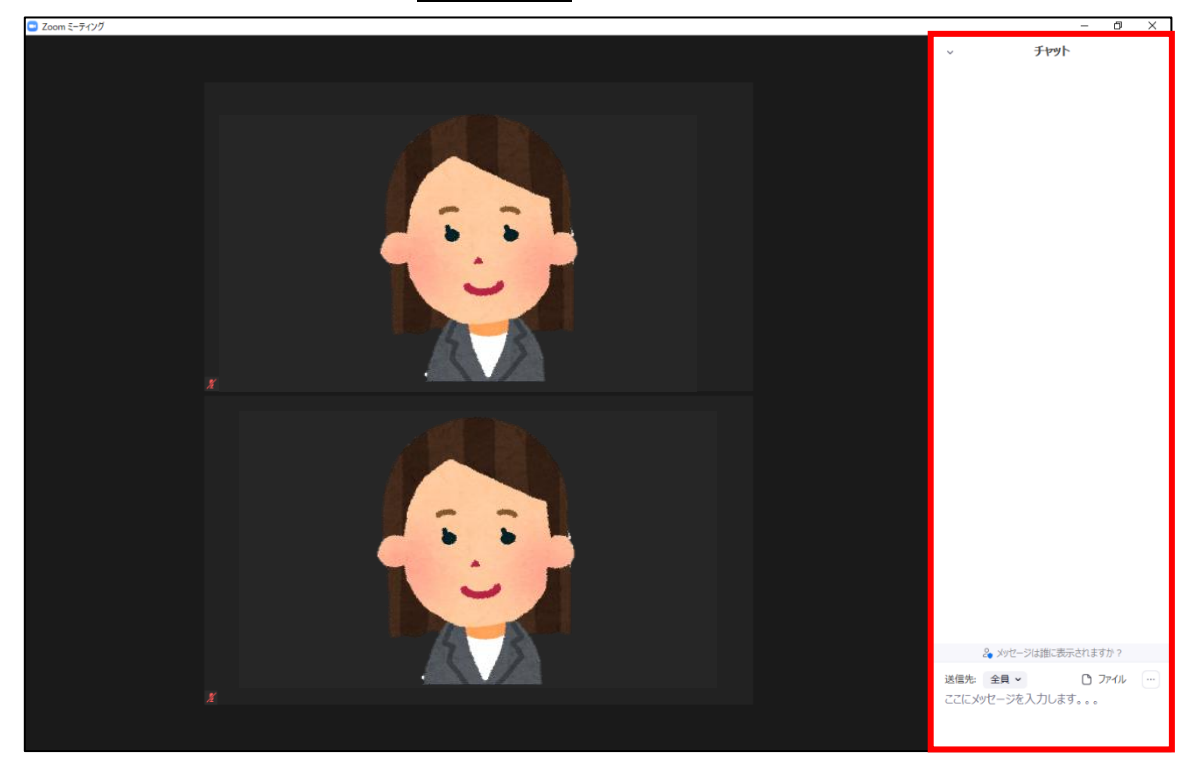

2. 送信先をクリックすると、送信先を選択できます。

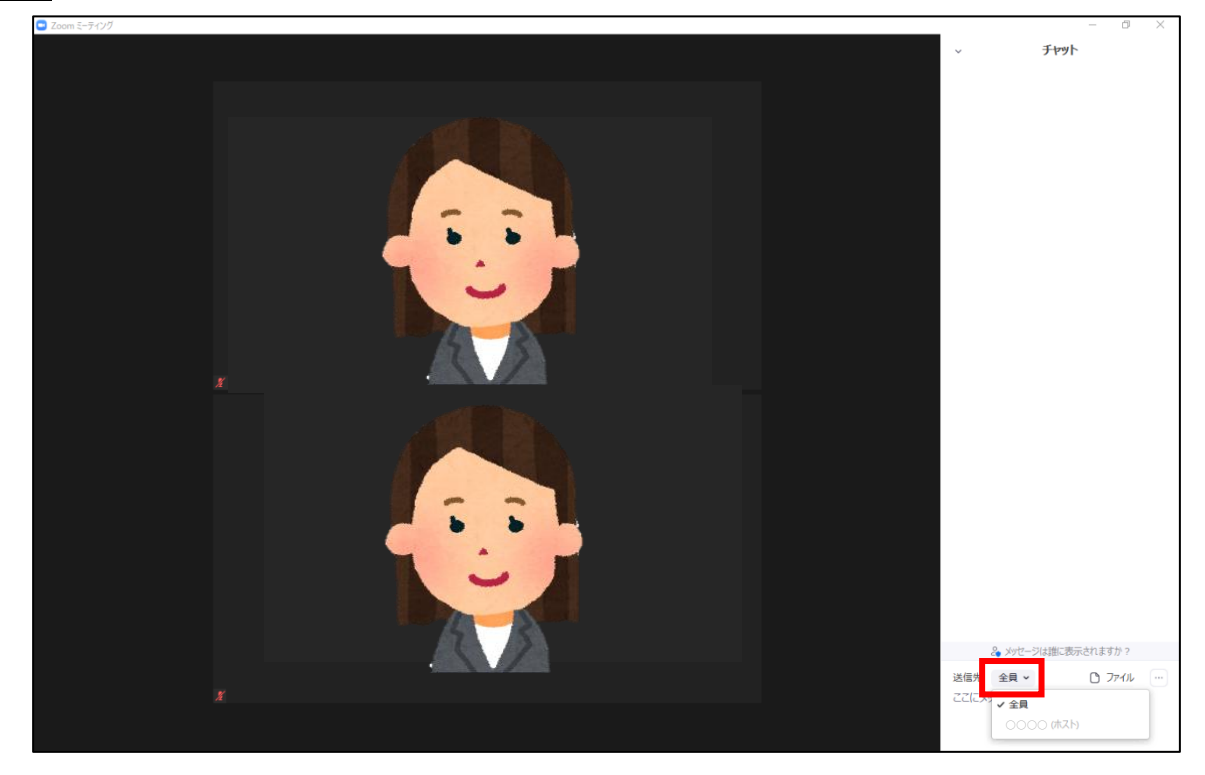

3. **ホスト**を選択すると、ミーティング主催者のみ閲覧できるメッセージを送信することができます。 (注意)Enter ボタンを2回押すと送信される仕組みのため、ご注意ください。

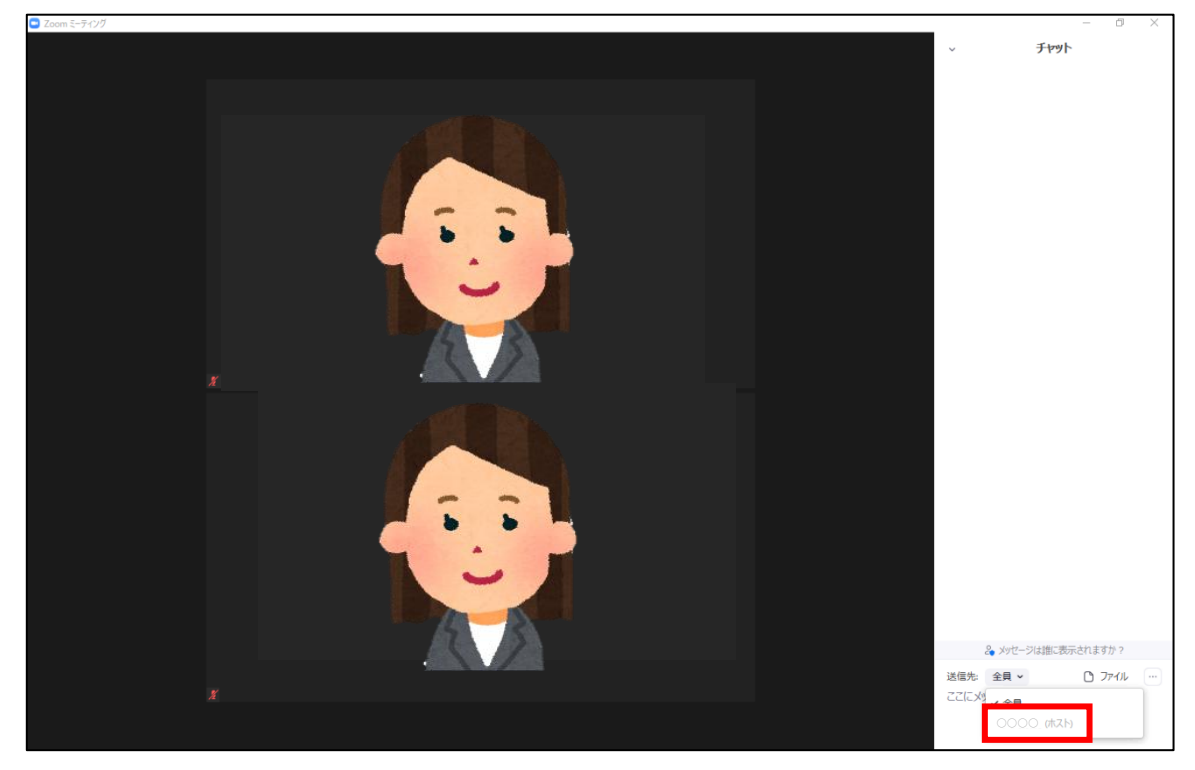